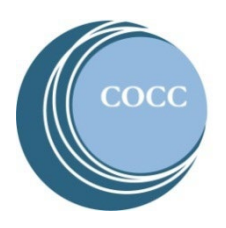

## College NOW High School Faculty Instructions Entering COCC College Now Final Grades

Below are instructions on how to enter final grades for your COCC College Now class(es). Please note: If you haven't already activated your COCC Bobcat Web Account (step 1) and then enrolled in COCC's multi-factor authentication (DUO) (step 2), please stop here and do these two steps first. Instructions for both steps are on the <u>College Now High School Faculty Resource webpage</u>.

- Directo CENTRAL OREGON community college Services Admissions Campuses Commu Degrees and eLearning Academic Classes Calendar Adult Basic Skills College Catalog College Now Academic Class Schedule Programs STEP/PTO Academic Advising
- 1. Visit <u>cocc.edu</u> and click on College Now under the "Academics" tab.

2. Select "High School Faculty".

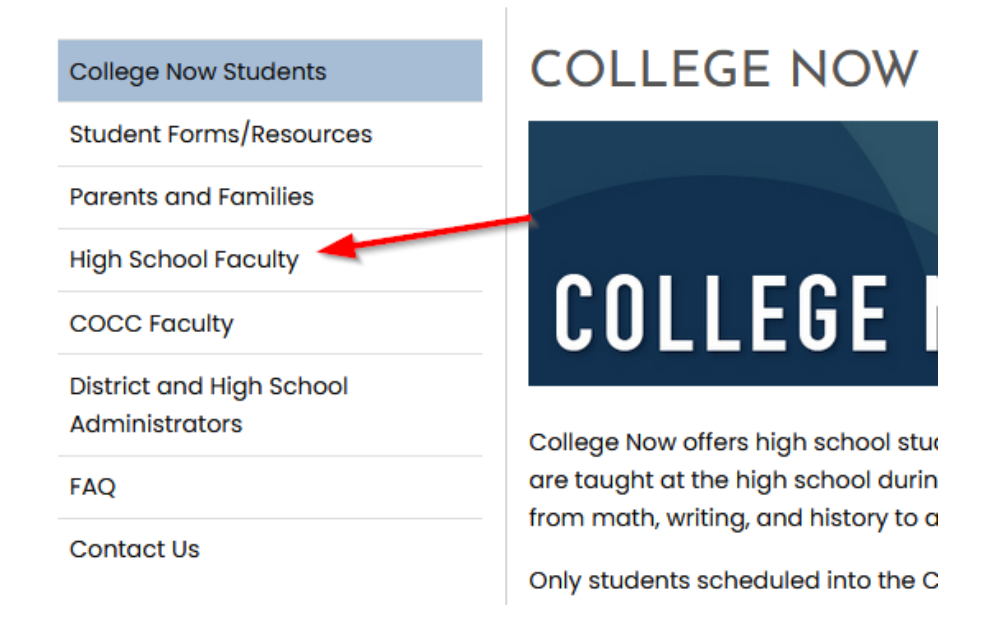

3. Click on "Bobcat Web Account".

## HIGH SCHOOL FACULTY

Welcome! Below you will find important information for teaching College Now courses through COCC as well as accessing your Pobcat Web account to view rosters and enter grades.

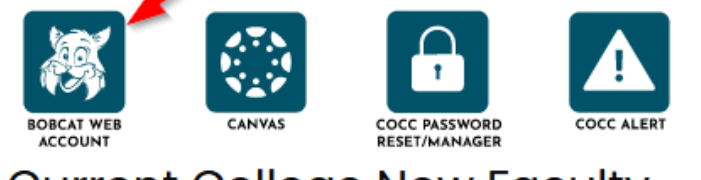

## Current College Now Faculty

Basauraaa

Instructions

4. Click on "Faculty and Advisors".

| = (( | CENTRAL | OREGON                                                                                          |
|------|---------|-------------------------------------------------------------------------------------------------|
| Home | Student | Faculty and Advisor Employee                                                                    |
|      |         | Hello Erika,<br>Welcome to your Bobcat Web Account!<br>The following information may be helpful |

5. Click on "Rosters and Grades".

| Home Student Faculty and Adv                                                                             | isor Employee                                                                                                    |  |  |  |  |  |
|----------------------------------------------------------------------------------------------------|----------------------------------------------------------------------------------------------------|--|--|--|--|--|
|                                                                                                    | Faculty and Advisor Resources   Welcome to your faculty and advisor resource page!   • Help With Your Bobcat Web Account   • Instructional Resources |  |  |  |  |  |
| Faculty Schedules, Roster<br>View schedules, manage rosters, enter<br>approvals, and submit grades and g | rs, and Grades<br>registration add/drop<br>rade change forms.                                                                                        |  |  |  |  |  |

## 6. Select "Grade Entry".

| Rosters and Grades                                                         |                                                                 |                                                   |                                                                      |  |  |  |  |  |  |
|----------------------------------------------------------------------------|-----------------------------------------------------------------|---------------------------------------------------|----------------------------------------------------------------------|--|--|--|--|--|--|
| For assistance, please contact Admissions and Records at records@cocc.edu. |                                                                 |                                                   |                                                                      |  |  |  |  |  |  |
| Class Rosters<br>Manage class rosters including<br>waitlists               | Registration Overrides<br>Enter student add/drop<br>approvals   | Grade Entry<br>Submit final and midterm<br>grades | Grade Changes<br>Submit grade<br>change/incomplete extension<br>form |  |  |  |  |  |  |
| Class Search<br>Search schedule of classes by<br>term                      | Faculty Detail<br>Schedule<br>View detailed schedule by<br>term | Class History<br>List of current and past classes |                                                                      |  |  |  |  |  |  |

Click in the row of the section you want to enter final grades. If there are multiple sections for a course (ex: Three WR 121 classes) click on one of the classes to see the students who are registered for that class. Note: Make sure you are clicking on the white space in the row to open the roster.

| Faculty Grade Entry * Final Grades |              |                              |        |         |                               |                      |                             |
|------------------------------------|--------------|------------------------------|--------|---------|-------------------------------|----------------------|-----------------------------|
| Faculty Grade Entry                | ,            |                              |        |         |                               |                      |                             |
| Midterm Grades                     | Final Grades |                              |        |         |                               |                      |                             |
| My Courses                         |              |                              |        |         |                               | (iii) Search         | ۹ 🕻                         |
| Grading Status                     | C Rolled     | \$ Subject                   | Course | Section | ≎ Title                       | Term                 | ≎ CRN ^                     |
| Completed                          | Completed    | BA - Business                | 218    | 0       | Personal Finance              | 202310 - Winter 2023 | 15452                       |
| Not Started                        | Not Started  | HST - History                | 203    | 0       | 20th Century United States    | 202320 - Spring 2023 | 25436                       |
| Not Started                        | Not Started  | ED - Education               | 173    | 0       | Movement, Music & Arts in ECE | 202320 - Spring 2023 | 25498                       |
| Not Started                        | Not Started  | BAK - Baking and Pastry Arts | 101    | 0       | Intro to Baking & Pastry      | 202320 - Spring 2023 | 25505                       |
| Completed                          | Not Started  | FA - Film Arts               | 101    | 0       | Introduction to Film          | 202340 - Fall 2023   | 45067                       |
| Not Started                        | Not Started  | FA - Film Arts               | 101    | 0       | Introduction to Film          | 202340 - Fall 2023   | 45637                       |
| Records Found: 6                   |              |                              |        |         |                               |                      | Page 1 of 1 > > Per Page 10 |

8. Enter the grade from the drop-down menu for each student. Please see <u>COCC's grading policy</u> if you would like more information on grading. COCC does not have A+ or C- as grades.

| Faculty Grade Entry 🔹 Final Grades |    |           |               |                    |            |        |                    |                  |                         |
|------------------------------------|----|-----------|---------------|--------------------|------------|--------|--------------------|------------------|-------------------------|
| Enter Grades                       |    |           |               |                    |            |        |                    | (iii) Search     | ٩                       |
| Full Name                          | \$ | ID        | Midterm Grade | Final Grade        | ۰          | Rolled | Last Attend Date 💲 | Hours Attended 🗘 | Narrative Grade Comment |
| maig testinana                     |    | 0.01079   |               |                    | ~          |        |                    |                  |                         |
| mena separar                       |    | 00.000    |               | A<br>A-<br>B+      |            |        |                    |                  |                         |
| where the                          |    | 0140      |               | B-<br>C+<br>C<br>D | 13-<br>13- |        |                    |                  |                         |
| rianary                            |    | 001000    |               | F                  |            |        |                    |                  |                         |
| san nga                            |    | 0.040.0   |               |                    | ~          |        |                    |                  |                         |
| Webser Names                       |    | 01400     |               |                    | ~          |        |                    |                  |                         |
| Kali Quick                         |    | 820318556 |               |                    | ~          |        |                    |                  |                         |
| Lila Quick                         |    | 820312877 |               |                    | ~          |        |                    |                  |                         |

Please Note: Students who dropped the course should not show on your final grades roster. If the student <u>withdrew</u> from the class a "W" will appear in the grade box. DO NOT CHANGE THIS GRADE. If a student should have withdrawn from the class but there isn't a "W", please have them submit the College Now drop/withdraw form ASAP. Entering a "W" <u>will not</u> withdraw the student.

- 9. Click the "Save" button at the bottom of the screen often and again when finished (Note: you will be logged out after 20 minutes of inactivity and will lose any unsaved entries). Please Note: Only the first 25 students on your roster will appear on the screen. If you have more than 25 students, click "Submit Grades", then scroll to the bottom of the page and click on the next set of students.
- 10. Check to see if any grades were mis-entered or missed.

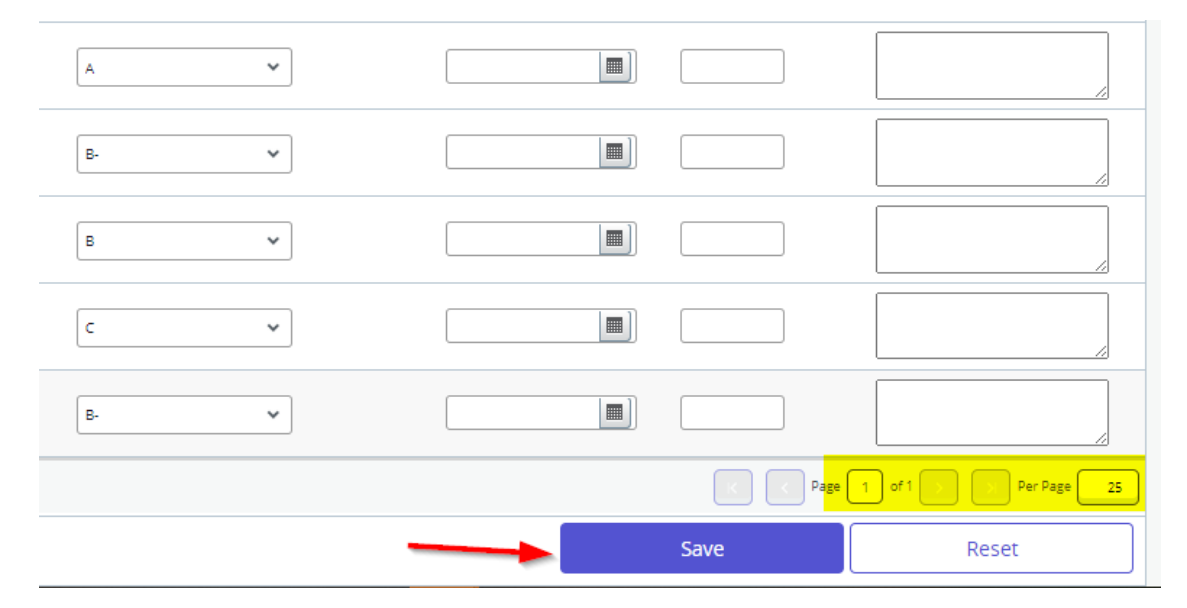